## Дистанционный заказ документов из электронного каталога.

**Дистанционный заказ документов** форма библиотечного обслуживания, предоставляющая читателям библиотеки возможность удаленного заказа книг из фонда библиотеки и их выдачу на абонементе научной литературы.

Заказать книгу может любой читатель научной библиотеки ИГМА.

Для заказа необходимо зайти на сайт Научной библиотеки ИГМА <u>https://medbibl.igma.ru</u>

В разделе «Электронные ресурсы» выбрать Электронный каталог (рис. 1).

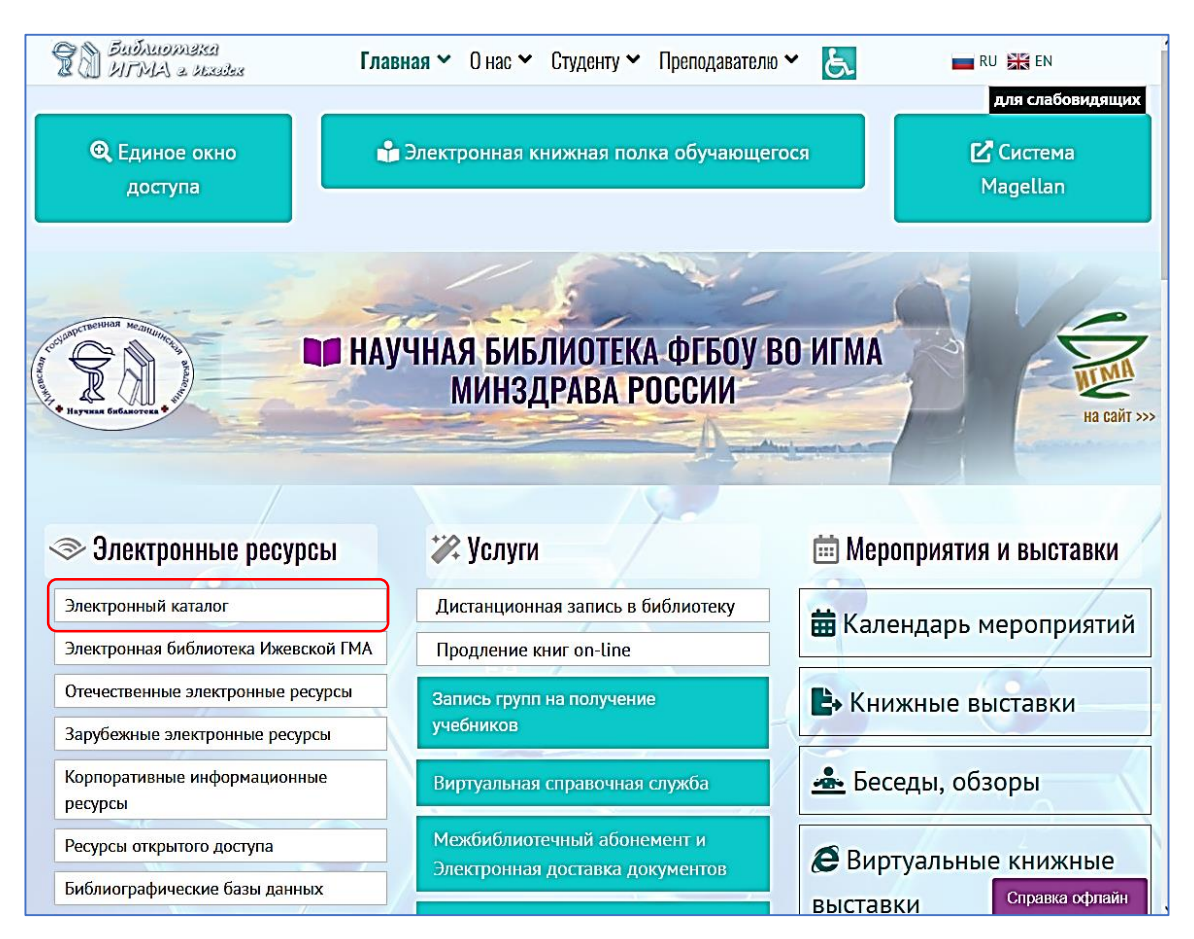

Рис. 1

Далее необходимо провести поиск в электронном каталоге.

Заполнить поля: автор (без инициалов), заглавие. Также поиск можно вести только по фамилии автора (без инициалов) ИЛИ только по точному заглавию книги. Указать год публикации, например с 2020 по 2023 — Искать (рис. 2).

|                    | Pas                                       | ОРАС-<br>работано ДИТ-М на ба | <b>Global</b><br>зе решений Software AG                                                                             | OPAC - <i>Global</i> ©<br>medbibl.igma.ru:81 |
|--------------------|-------------------------------------------|-------------------------------|----------------------------------------------------------------------------------------------------|----------------------------------------------|
| Искать<br>Очистить | Базовый                                   | Расширенный                   | Профессиональный                                                                                                    | Поиск                                        |
| История поисков    | База данных                               |                               | книги                                                                                                    | Споварь                                      |
|                    | Заглавие                                  |                               | пропедевтика детских болезней                                                                                       | Словарь                                      |
|                    | Предмет<br>Все поля                       |                               |                                                                                                    |                                              |
|                    | Язык публик:                              | ации                          | a 2010 Tra 2022                                                                                                    | ~                                            |
|                    | Год пуоликац<br>Ограничения<br>содержания | ии<br>по форме                | С 2010 ПО 2023<br>Аналитика<br>Биографии<br>Библиографическое издание<br>Диссертация/автореферат<br>Искать Очистить | ~                                            |

Рис. 2

В «Результатах поиска» выберите из списка необходимую запись и нажмите ссылку «Заказ документа» (рис. 3).

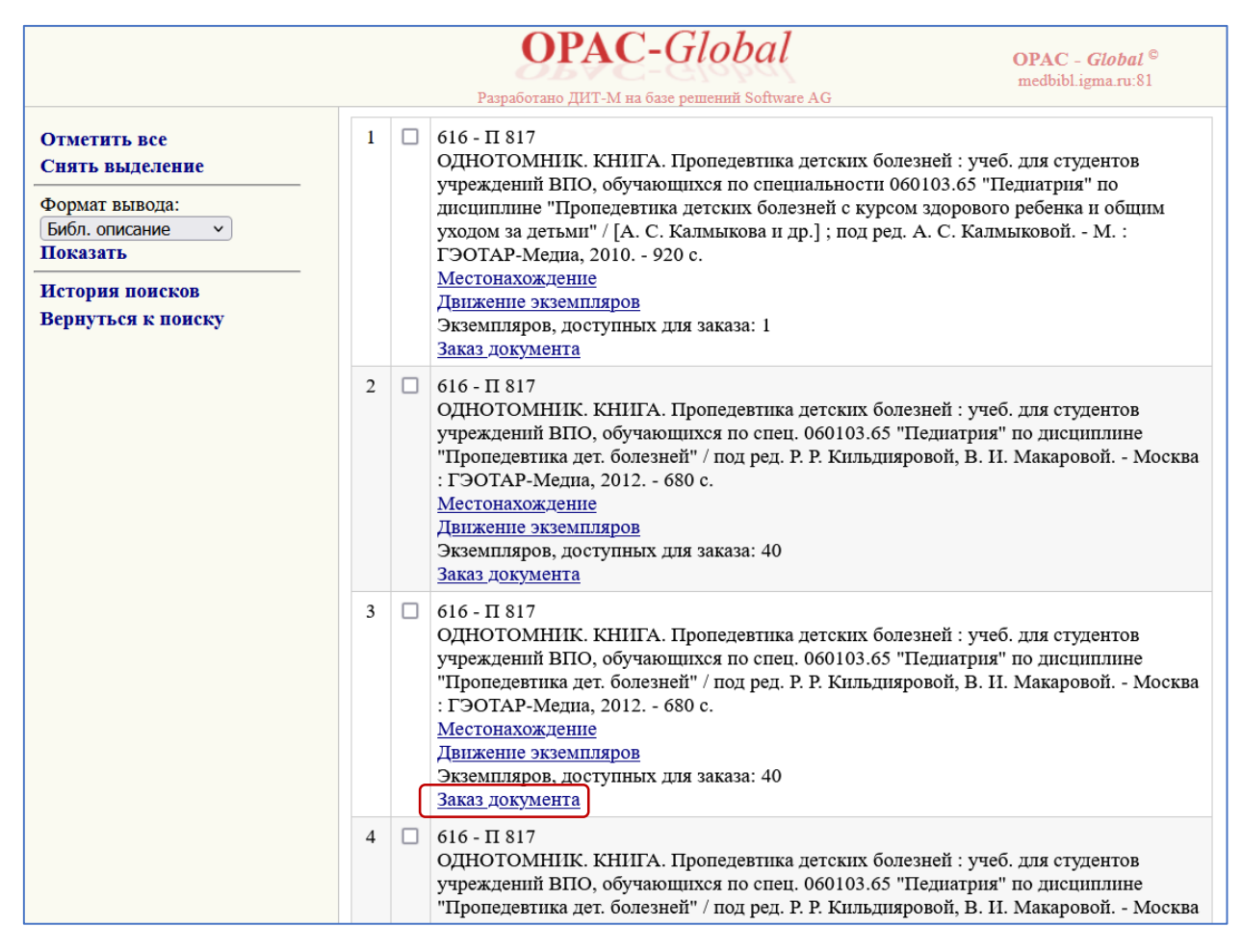

Рис. 3

Откроется диалоговое окно, где в окне «Код читателя» необходимо указать номер читательского билета (код 10-тизначный, поэтому перед номером читательского билета нужно дописать нули, чтобы «Код читателя» соответствовал 10 знакам, например, 00XXXXXXXX) и нажать на кнопку «Продолжить» (рис. 4).

|                                   | Заказ документа                                                                                                    |
|-----------------------------------|----------------------------------------------------------------------------------------------------|
| * Инс                             | формация о документе                                                                                                    |
| <b>Док</b><br>ВПС<br>болс<br>- 68 | умент: 616 - П 817 Пропедевтика детских болезней : учеб. для студентов учреждений<br>О, обучающихся по спец. 060103.65 "Педиатрия" по дисциплине "Пропедевтика дет.<br>езней" / под ред. Р. Р. Кильдияровой, В. И. Макаровой Москва : ГЭОТАР-Медиа, 2012.<br>0 с. |
|                                   | Код читателя:<br>Продолжить<br><u>ЗАКАЗ ПО МБА ДЛЯ НЕЗАРЕГИСТРИРОВАННЫХ ЧИТАТЕЛЕЙ</u>                                                                                                    |

Рис. 4

Откроется диалоговое окно, где необходимо указать пункт выдачи документа **«Абонемент** научной литературы». Нажать кнопку **«Заказать».** (рис. 5).

|                        | Заказ документа                                                                                                    |
|------------------------|----------------------------------------------------------------------------------------------------|
| Ин                     | формация о документе                                                                                                    |
| До<br>ВП<br>бол<br>- 6 | кумент: 616 - П 817 Пропедевтика детских болезней : учеб. для студентов учреждений<br>Ю, обучающихся по спец. 060103.65 "Педиатрия" по дисциплине "Пропедевтика дет.<br>тезней" / под ред. Р. Р. Кильдияровой, В. И. Макаровой Москва : ГЭОТАР-Медиа, 2012.<br>80 с. |
|                        | * Информация о читателе                                                                                                    |
|                        | читатель: Аааа Аааа                                                                                                    |
|                        | Дата рождения: 2000                                                                                                    |
|                        | Дата окончания: 20291118                                                                                                    |
|                        | Операция: ПЕРЕДАТЬ ПО АБОНЕМЕНТУ                                                                                                    |
|                        | Кафедра выдачи: Абонемент научной литературы 🗸                                                                                                    |
|                        | Дата выполнения заказа: 18 05 2023                                                                                                    |
|                        | Время выполнения заказа: 12:26 - 20:00 •                                                                                                    |
|                        | Заказать                                                                                                    |

Рис. 5

В окне «Заказ документа» появится информация о сформированном заказе (рис. 6).

| Инфор                                           | мация о документе                                                                                                    |
|-------------------------------------------------|----------------------------------------------------------------------------------------------------|
| <b>Докуме</b><br>ВПО, об<br>болезне<br>- 680 с. | нт: 616 - П 817 Пропедевтика детских болезней : учеб. для студентов учреждений<br>бучающихся по спец. 060103.65 "Педиатрия" по дисциплине "Пропедевтика дет.<br>й" / под ред. Р. Р. Кильдияровой, В. И. Макаровой Москва : ГЭОТАР-Медиа, 2012 |
| *                                               | Информация о читателе                                                                                                    |
| Da                                              | ЧИТАТЕЛЬ: АААА АААА АААА<br>Дата рождения: 2000<br>Код читателя: 00 хххххххх                                                                                                    |
| д                                               | ата окончания: 20291118                                                                                                    |
|                                                 | № заказа:.<br>Тип заказа:ПЕРЕДАТЬ ПО АБОНЕМЕНТУ<br>Место выдачи:Абонемент научной литературы<br>Дата выдачи:18.05.2023 13:09:00                                                                                                    |
|                                                 | Дата приема заказа: 18.05.2023 12:39:36                                                                                                    |

Рис. 6

## Заказанные документы следует получить в библиотеке в течение 5 дней с момента выполнения заказа.